Injury Merge and Move Injury utilities are a recent addition to ATS. These utilities allow you to manage duplicate injury records with information contained in them or allow you to move an injury from an athlete to a different athlete.

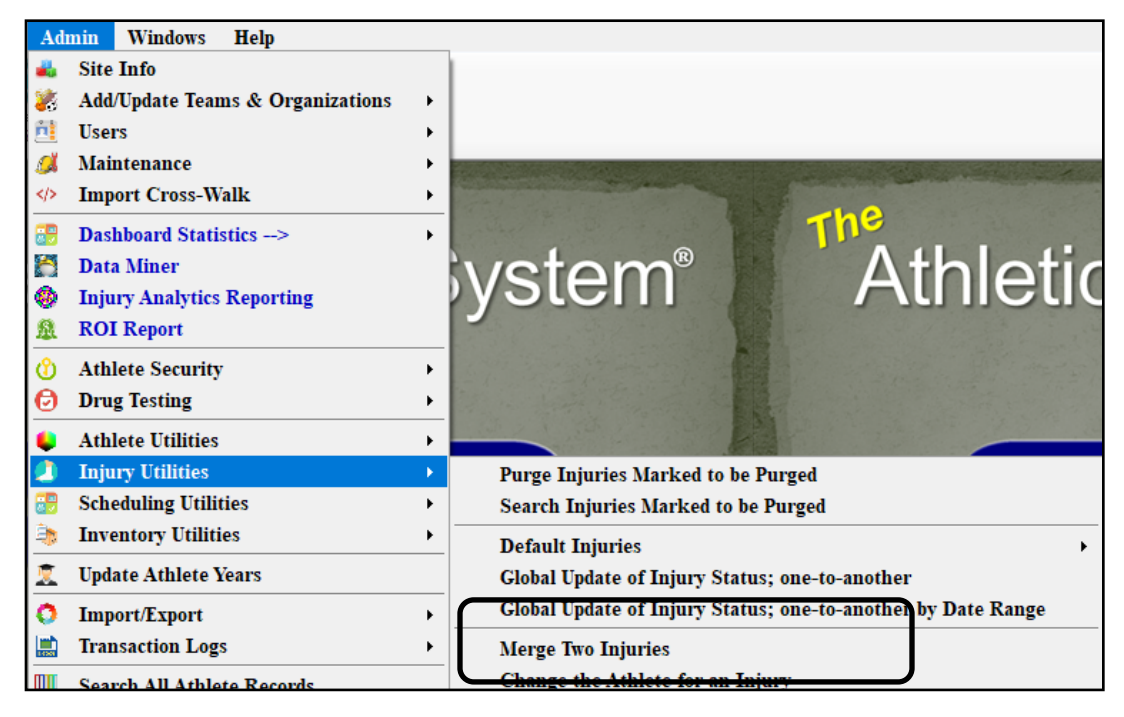

## Injury Merge:

If you by chance have an injury entered twice, and there are notes, modalities or other treatments logged for both, you can now merge the records together to make one injury. In the example below there are two maintenance injuries, each have modalities listed in them.

|          |              |         |            |              |          |            |                |                | are comb         |                     | piere 1  |            |
|----------|--------------|---------|------------|--------------|----------|------------|----------------|----------------|------------------|---------------------|----------|------------|
| Injury I | Medication   | Concuss | Evals Med  | ical History | General  | Insurance  | Emergency      | eFiles/Docs/Da | tes Additional I | nfo Notes/Staff/Msg | Strength |            |
| Injuries | Modalities   | Rehabs  | Limitation | Service      | Referral | FM Evals   | Evaluations    | Cost Log       |                  |                     |          |            |
| Date     |              | -       | Injury     |              |          | Modalities | 3              |                | Time             | Note(s)             |          | Modalities |
| 1/27/    | 2022 11:19:  | MA 00   | Maintenand | e - N/A - N  | /A       | Ace Wrap   | , Cold Whirlpo | ool            |                  |                     |          | New        |
| 1/27/    | 2022 11:19:0 | DO AM   | Maintenand | e - N/A - N  | /A       | Active Ra  | inge of Motion |                |                  |                     |          | Сору       |
|          |              |         |            |              |          |            |                |                |                  |                     |          | Сору+      |
|          |              |         |            |              |          |            |                |                |                  |                     |          | Copy to    |
|          |              |         |            |              |          |            |                |                |                  |                     |          | Remove     |
|          |              |         |            |              |          |            |                |                |                  |                     |          | Details    |
|          |              |         |            |              |          |            |                |                |                  |                     |          | Print      |
|          |              |         |            |              |          |            |                |                |                  |                     |          |            |
|          |              |         |            |              |          |            |                |                |                  |                     |          |            |
|          |              |         |            |              |          |            |                |                |                  |                     |          |            |
| Recor    | d: 🚺 🖣       |         | 1 Of 2 🕨   | <b>)</b> <   |          |            |                |                |                  |                     | >        | Card View  |
|          |              |         |            |              |          |            |                |                | Kiosk:           | Portal: 9/9/2021    | 4:23 PM  |            |
|          |              |         |            |              |          |            |                |                |                  |                     | S        | tudent ID  |
|          | 6 6 Ball     |         | A 🔿 💼      |              | ลา       |            |                | -              | -                |                     |          | Imnor      |

## Injury Merge:

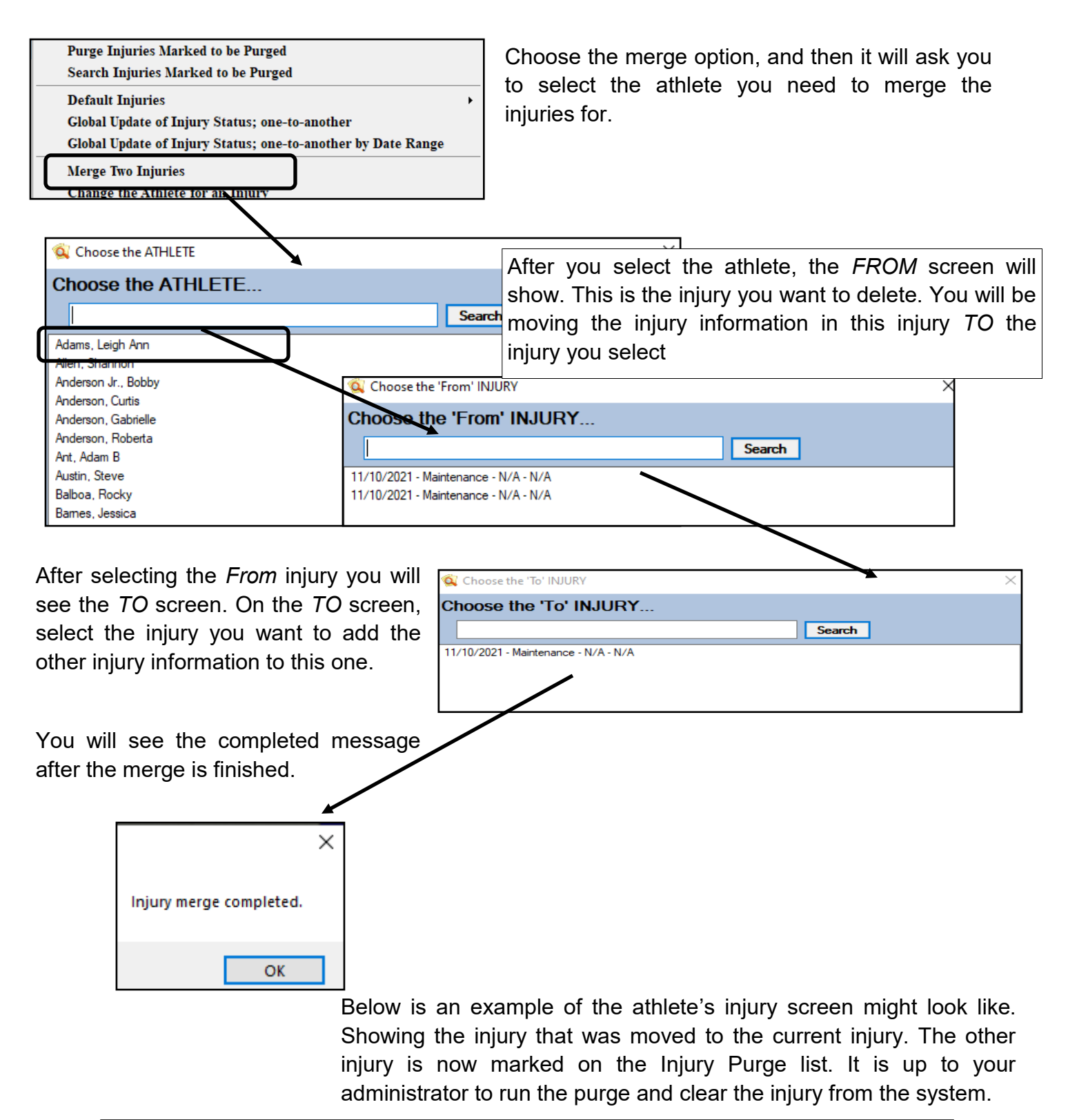

| L |          |            |           |             |            |           |           |              |         |             |                |                   |          |          |
|---|----------|------------|-----------|-------------|------------|-----------|-----------|--------------|---------|-------------|----------------|-------------------|----------|----------|
| L | Injury   | Medication | Concuss E | vals Medic  | al History | General   | Insurance | e Emergency  | eFiles/ | Docs/Dates  | Additional Inf | o Notes/Staff/Msg | Strength |          |
|   | Injuries | Modalities | Rehabs    | Limitations | Service    | Referral  | FM Eval   | Evaluations  | Cost Lo | g           |                |                   |          |          |
| I | Injury   | Date 🚽     | Status    | Body Part   | Inju       | лу Туре   | Side      | Athletic Tra | iner    | Report Date | Docs D         | escription        | 11       | Injuries |
| I | 1/27/    | /2022 (    | Current   | N/A         | Ma         | intenance | N/A       | Joe Streckf  | us      | 1/27/2022   |                | efault Injury     |          | Resolve  |
| Ш | 11/1     | )/2021     | Purge     | N/A         | Ma         | intenance | N/A       | Joe Streckf  | us      | 11/10/2021  |                | efault Injury     |          | New      |
|   |          |            |           |             |            |           |           |              |         |             |                |                   |          |          |
|   |          |            |           |             |            |           |           |              |         |             |                |                   |          | Drint    |

## Change the Athlete for an Injury:

This utility allows you to migrate an injury if has been entered under the wrong Athlete. For instance, you have twins, Donnell and Dwayne. An injury is created and entered for Donnell but it should have been entered for Dwayne. Steps are below to move injuries for the athlete.

| 😫 Athlete - Davis, Donnel           |                               |                                           |                                  |
|-------------------------------------|-------------------------------|-------------------------------------------|----------------------------------|
|                                     |                               | Cleared to Play / /                       | CL CTP Status: 0                 |
| Name: Donnel                        | Davis                         | Team/Sport/Event                          | Status 🔺 Position/Di             |
| (First) (MI)                        | (Last) (Suff                  |                                           |                                  |
|                                     | Fronouns                      | Men Sent by ATS                           | Active                           |
| Pretemame                           |                               |                                           |                                  |
| Phone: 724-458-5289                 | Year: Junior                  | <b>e</b>                                  |                                  |
| Gender: Male 🗸 🗸                    | DOB: 5/ 1/1988 🗸 CL           | Record:                                   | ▶₩ <                             |
| Email:                              | Age                           | 33 Mark for review Pwk Comp               | Cog Concuss Complete             |
| Injury Medication Concuss Evals     | Medical History General Insur | rance Emergency eFiles/Docs/Dates Additio | onal Info Notes/Staff/Msg Streng |
| Injuries Modalities Rehabs Limitati | ions Service Referral FM E    | vals Evaluations Cost Log                 |                                  |
| Injury Date 👻 Status Body           | y Part Injury Type Si         | ide Athletic Trainer Report Date Do       | cs Description                   |
| 1/27/2022 Current Ankle             | e Lateral Ligam Le            | eft Joe Streckfus 1/27/2022               |                                  |
| 11/10/2021 Current N/A              | Maintenance N                 | I/A Joe Streckfus 11/10/2021              | Default Injury                   |

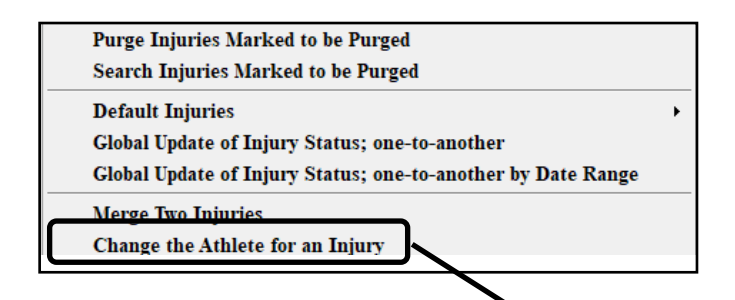

The first screen will ask you to choose the "existing" athlete. That means the athlete that had the injury entered incorrectly for them, or the person you need to move the injury for.

| Choose the 'existing' ATHLE | :IE    |  |
|-----------------------------|--------|--|
|                             | Search |  |
| Boyd, Blake                 |        |  |
| Brewster, Nick              |        |  |
| Brown, Barry                |        |  |
| Calderon, Stephan           |        |  |
| Campbell, Julius            |        |  |
| Case, Thomas J              |        |  |
| Clark, Billy                |        |  |
| Cobb, Ty                    |        |  |
| Cutty, Robert               |        |  |
| Davis, Aaron                |        |  |
| Davis, Ainsley              |        |  |
| Davis, Brent                |        |  |
| Davis, Crash                |        |  |

Chose the injury that was entered for the athlete that was incorrect.

| Choose the INJURY Choose the INJURY III/10/2021 - Maintenance - N/A - N/A 01/27/2022 - Lateral Ligament Complex (ATF, CF, PTF) Tear -Partial or Com | Search                                                                                           | Choose the "NEW" athlete or the athlete that you need to move the injury to. |
|----------------------------------------------------------------------------------------------------|--------------------------------------------------------------------------------------------------|------------------------------------------------------------------------------|
|                                                                                                    | Choose the 'new' ATHLE<br>Choose the 'new' A                                                     | THLETE                                                                       |
| The confirmation below will indicate                                                                                                    |                                                                                                  | Search                                                                       |
| that the record has been completed.                                                                                                    | Davis, Aaron<br>Davis, Ainsley<br>Davis, Brent<br>Davis, Crash<br>Davis, Donnel<br>Davis, Dwayne |                                                                              |
| ОК                                                                                                    |                                                                                                  |                                                                              |

After you get the confirmation that the injury was successfully moved, be sure to evaluate the that things were done correctly and sent the correct way. Below you see that the athlete that needed to have the injury moved to, has the injury as current.

| 😫 Athlete - Davis, Dwayne                                       |                                                                         |             |
|-----------------------------------------------------------------|-------------------------------------------------------------------------|-------------|
|                                                                 | Cleared to Play / / V CL CTP Status: 0                                  | ~           |
| Name: Dwayne Davis                                              | Team/Sport/Event Status A Position/Dis                                  | As Of CT    |
| (First) (MI) (Last) (Suffix)                                    |                                                                         |             |
| Prefemame                                                       | Men Sent by ATS Active                                                  |             |
| Phone: 724-458-5289 Year: Junior                                |                                                                         |             |
|                                                                 |                                                                         |             |
|                                                                 |                                                                         | >           |
| Age 3.                                                          | Mark for review Pwk Comp Cog Concuss Complete                           | Card View   |
| Injury Medication Concuss Evals Medical History General Insuran | ce Emergency eFiles/Docs/Dates Additional Info Notes/Staff/Msg Strength |             |
| Injuries Modalities Rehabs Limitations Service Referral FM Eva  | s Evaluations Cost Log                                                  |             |
| Injury Date Status 🔺 Body Part Injury Type Side                 | Athletic Trainer Report Date Docs Description                           | Injuries    |
| 1/27/2022 Current Ankle Lateral Ligam Left                      | Joe Streckfus 1/27/2022                                                 | Resolve     |
| 11/10/2021 Current N/A Maintenance N/A                          | Joe Streckfus 11/10/2021 Default Injury                                 | New         |
|                                                                 |                                                                         | Print       |
|                                                                 |                                                                         | Details     |
|                                                                 |                                                                         | Add         |
|                                                                 |                                                                         | Default     |
|                                                                 |                                                                         | Activity    |
|                                                                 |                                                                         |             |
|                                                                 |                                                                         | Journal     |
|                                                                 |                                                                         | Chow All    |
|                                                                 |                                                                         |             |
| Record: 1 Of 2                                                  |                                                                         | Card View   |
|                                                                 | Kiosk: Portal: 1/25/2022 4:22 PM                                        | '           |
|                                                                 | S                                                                       | tudent ID 🤯 |
| 🔐 🧾 🐂 🥪 🔂 🛸 🗞 🛈 🧊                                               | New Save Remove Search Close 5                                          | 26805       |